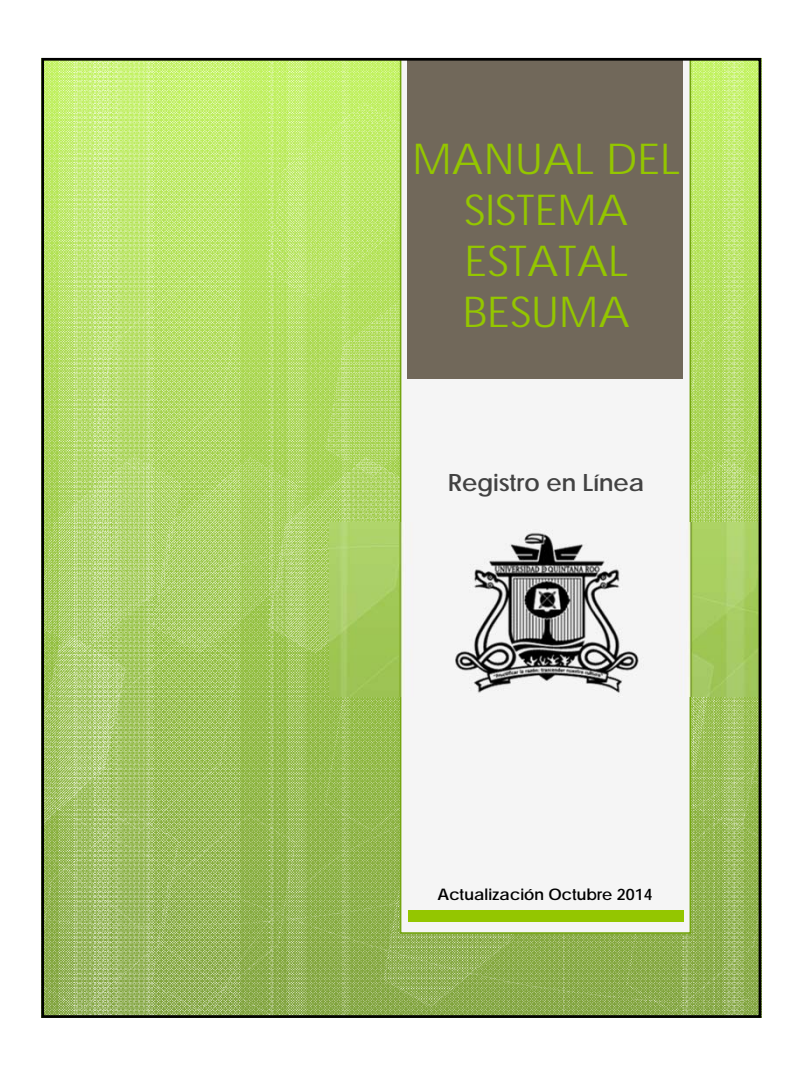

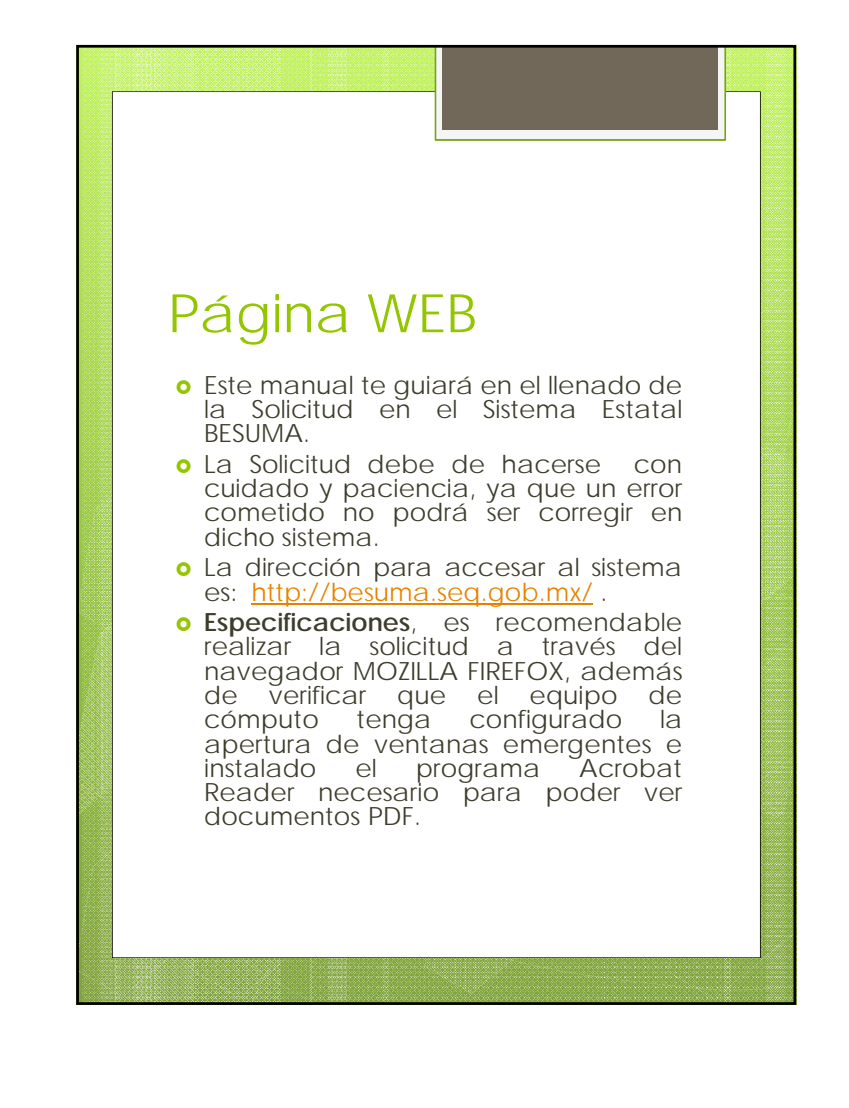

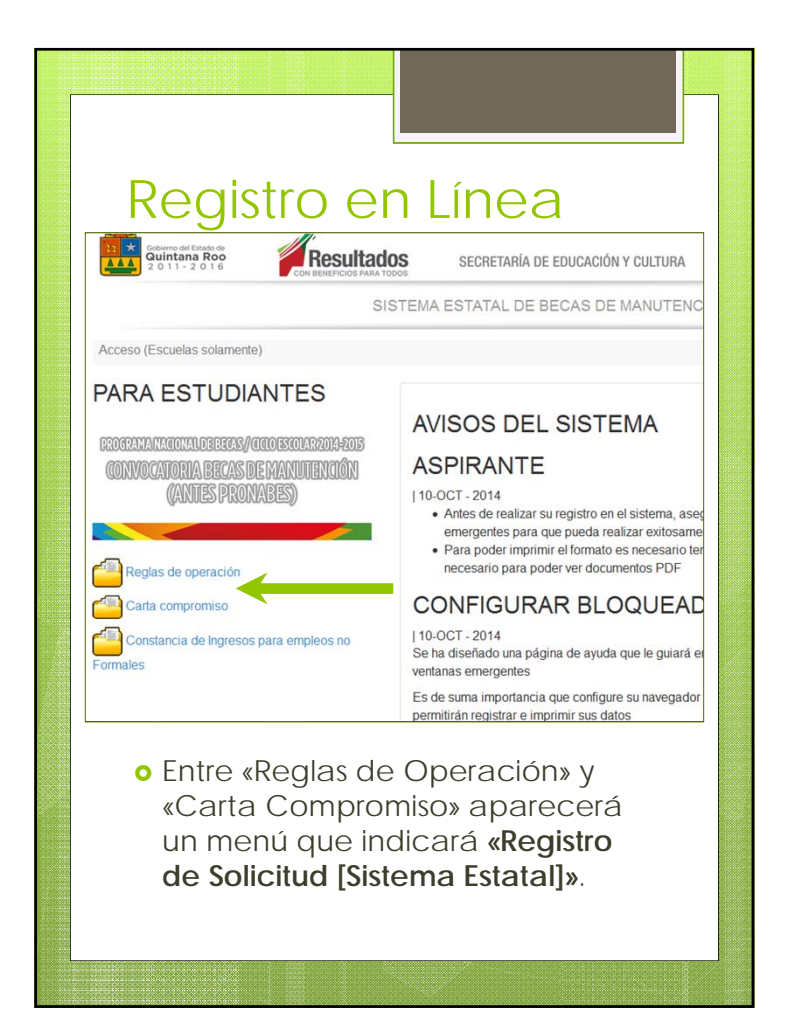

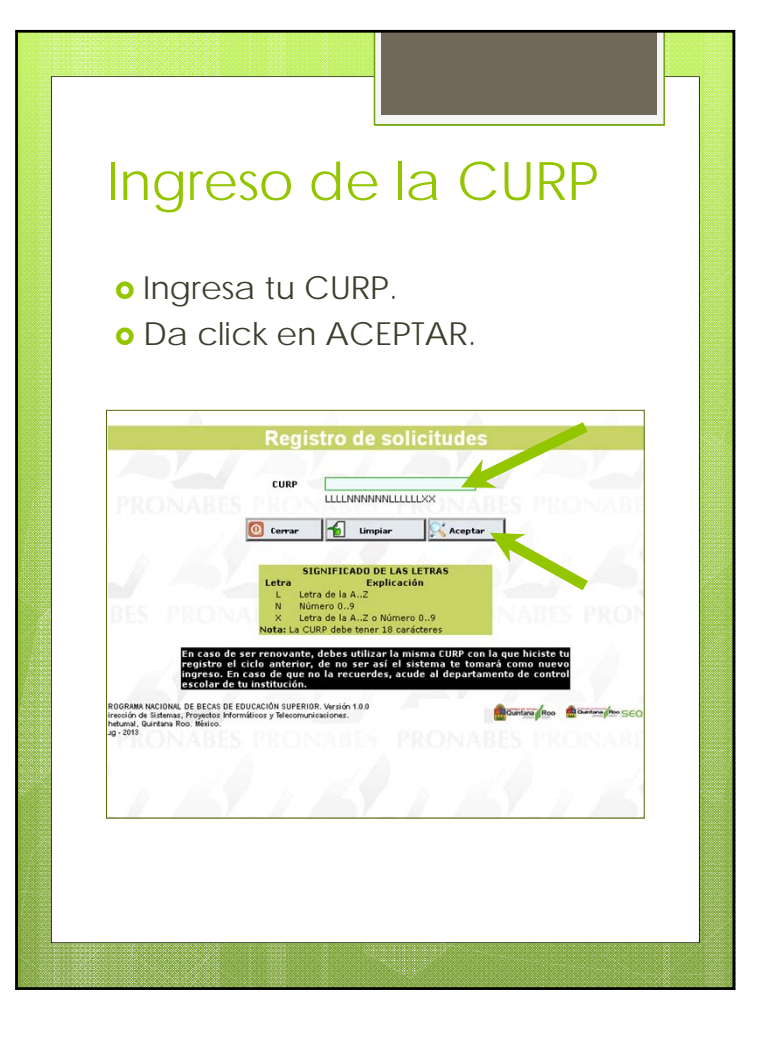

#### Elección de la Institución Educativa

- Si eres alumno de NUEVO INGRESO a Manutención-Q.R., te aparece una ventana con tu CURP y te solicita elijas la universidad:
  - Chetumal: Universidad de Quintana Roo
  - Cozumel: Universidad de Quintana Roo Cozumel
  - Playa del Carmen: Universidad de Quintana Roo Riviera Maya
- Das click en ACEPTAR.
- Si eres RENOVANTE de Pronabes-Q.R., te direcciona a la página donde registras tus datos personales y académicos. Si no te aparece esta opción, significa que ingresaste una CURP errónea.

## Elección de la Institución Educativa

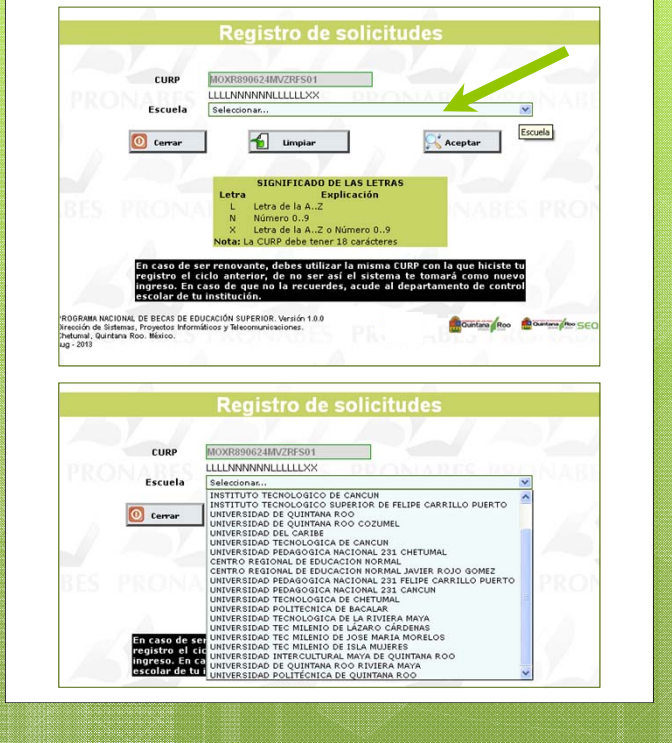

## Registro de Datos del Alumno

- Anota tu nombre COMPLETO como aparece en tu Acta de Nacimiento.
- Anota tus datos de contacto correctamente (teléfono, celular y correo electrónico), ya que te podrían contactar en caso de errores en tu datos.
- Si eres alumno de NUEVO INGRESO y perteneciste a Oportunidades, selecciona «Si», siempre y cuando sea comprobado a través de algún documento donde aparezca tu FOLIO DE BECARIO de Oportunidades. Escribe el número de Folio en el BESUMA.
- Si no perteneciste a OPORTUNIDADES, y/o no poses algún documento que lo comprueba, selecciona la respuesta «NO».

## Registro de Datos del Alumno

| Datos Fersona                                                                                                    | ales                                                                                                    |                                                                                                    |  |  |
|----------------------------------------------------------------------------------------------------|----------------------------------------------------------------------------------------------------|----------------------------------------------------------------------------------------------------|--|--|
| Proporcona los datos que se te piden en orden descendente  DATOS DEL ALUMNO                                                                         |                                                                                                    |                                                                                                    |  |  |
| MADERA                                                                                                    | UC                                                                                                    | RICARDO                                                                                                    |  |  |
| *Apellido Paterno                                                                                                    | *Apellido Materno                                                                                                    | *Nombre(s)                                                                                                    |  |  |
| Edad 19 *Clave Unica de Regis Poblacion (CURP) *Lugar de nacimiento                                                                                 | (dd/mm/a                                                                                                    |                                                                                                    |  |  |
| -                                                                                                    | Estado M                                                                                                    | funicipio                                                                                                    |  |  |
| CANCUN                                                                                                    | ×                                                                                                    | MEXICANA 💌                                                                                                    |  |  |
| *Domicilio actual                                                                                                    | CALLE ALLENDE                                                                                                    | 77360                                                                                                    |  |  |
|                                                                                                    | Calle y numero                                                                                                    | Codigo postal                                                                                                    |  |  |
| CENTRO                                                                                                    | Calle y humero                                                                                                    | QUINTANA ROO                                                                                                    |  |  |
| CENTRO<br>Colonia                                                                                                    | Calle y humero                                                                                                    | QUINTANA ROO M                                                                                                    |  |  |
| CENTRO<br>Coloniá                                                                                                    |                                                                                                    | QUINTANA ROO M<br>Estado                                                                                                    |  |  |
| CENTRO<br>Colonia<br>LAZARO CARDENAS                                                                                                    | IGNACIO ZARAGOZA     Localidad o ciudad                                                                                                    | QUINTANA ROO M<br>Estado                                                                                                    |  |  |
| CENTRO<br>Colonia<br>Lazaro cardenas<br>Municipio<br>* Estado civil                                                                                 | IGNACIO ZARAGOZA     Localidad o ciudad     SoltERO      SoltERO                                                                                                    | Congo postal<br>QuintAla Roto V<br>Estado<br>d<br>sidencia Rura V                                                                     |  |  |
| CENTRO<br>Colonia<br>Lazaro caroexas<br>Municipio<br>* Estado civil<br>Télefono                                                                     | Iguacio zakagoza     Localidad o ciudat     Sourzeco V Zona de re     LADA Número                                                                                                    | Congo postal<br>CubitAna ROO M<br>Estado<br>d<br>sidencia Rura M<br>Ular Dos Stror215<br>Número                                       |  |  |
| CENTRO<br>Colonia<br>Luzaro cardenas<br>Municipio<br>* Estado civil<br>Télefono<br>Correo electrónico                                               | Elite y numero     ISUACIO ZARADOZA     Localidad o ciudat     SOLTERO     M     Zona de re     LADA     Número     Cali     LADA     Número     Cali                                                                                                    | Congo postal<br>Contributa Roo V<br>Estado<br>d<br>sistencia Rurar V<br>LADA S787219<br>Número                                        |  |  |
| CENTRO<br>Colonia<br>LAZARO CAROBNAS<br>Municipio<br>* Estado civil<br>Télefono<br>Correo electrónico                                               |                                                                                                    | CubitAna Roo M<br>Estado<br>d<br>sisidencia Rura M<br>LaDA 5587219<br>LADA ST2729<br>Número                                           |  |  |
| CENTRO<br>Colonia<br>Lazano CANODIAS<br>Municipio<br>* Estado civil<br>Télefono<br>Correo electrónico<br>*¿Tiene alguna Disc<br>*¿Corigen indigena? | Image: Sources           Image: Sources           Image: Sources | Custo postal<br>CustofAna ROD M<br>Estado<br>d<br>sidencia Rure M<br>LADA STR7219<br>LADA Número<br>Custof SectoreM<br>Custof Marka M |  |  |

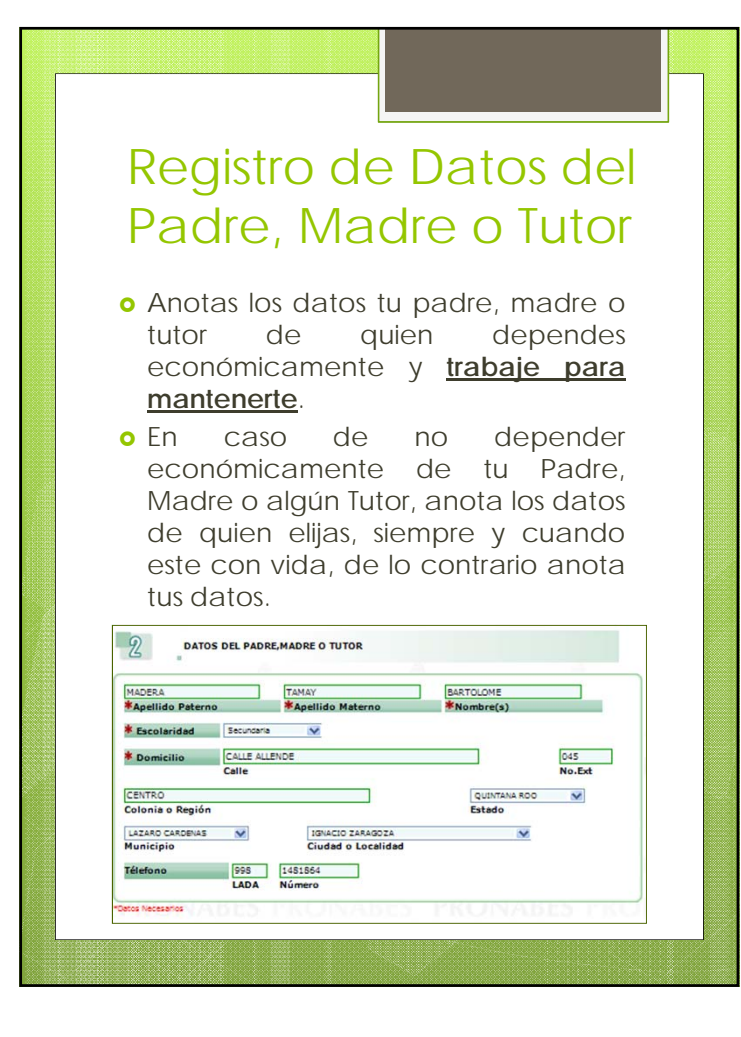

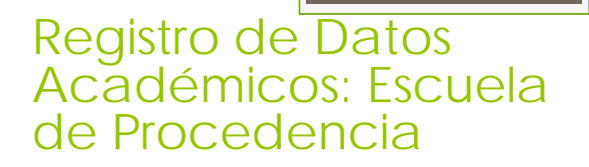

- Eliges el estado donde estudiante el Bachillerato.
- Si lo estudiante en "Otro Estado", pasas al punto número 2 (Datos Académicos Personales).
- Si estudiaste en Quintana Roo, escribes la C.C.T.
- La C.CT. es la clave de centro de trabajo, es decir, la clave de la escuela donde estudiante la Preparatoria (10 caracteres). Ésta se encuentra en tu <u>certificado de</u> <u>Bachillerato</u>.
- Si la desconoces, deberás de encontrarla a través del buscador (q).

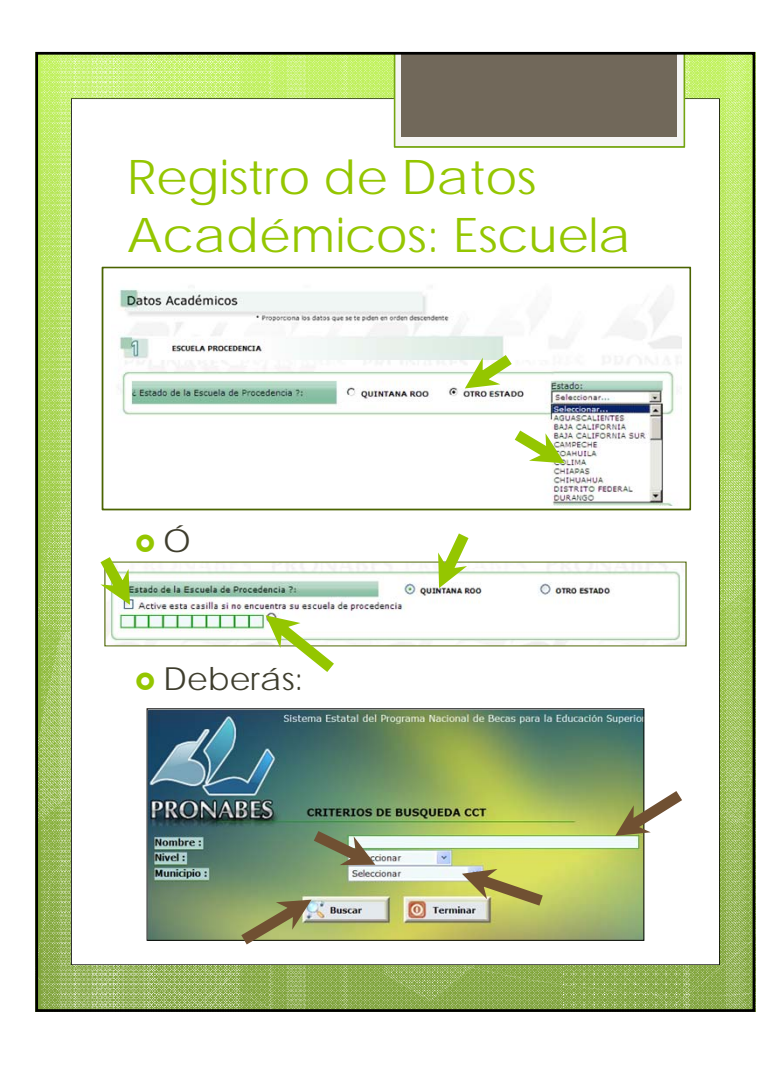

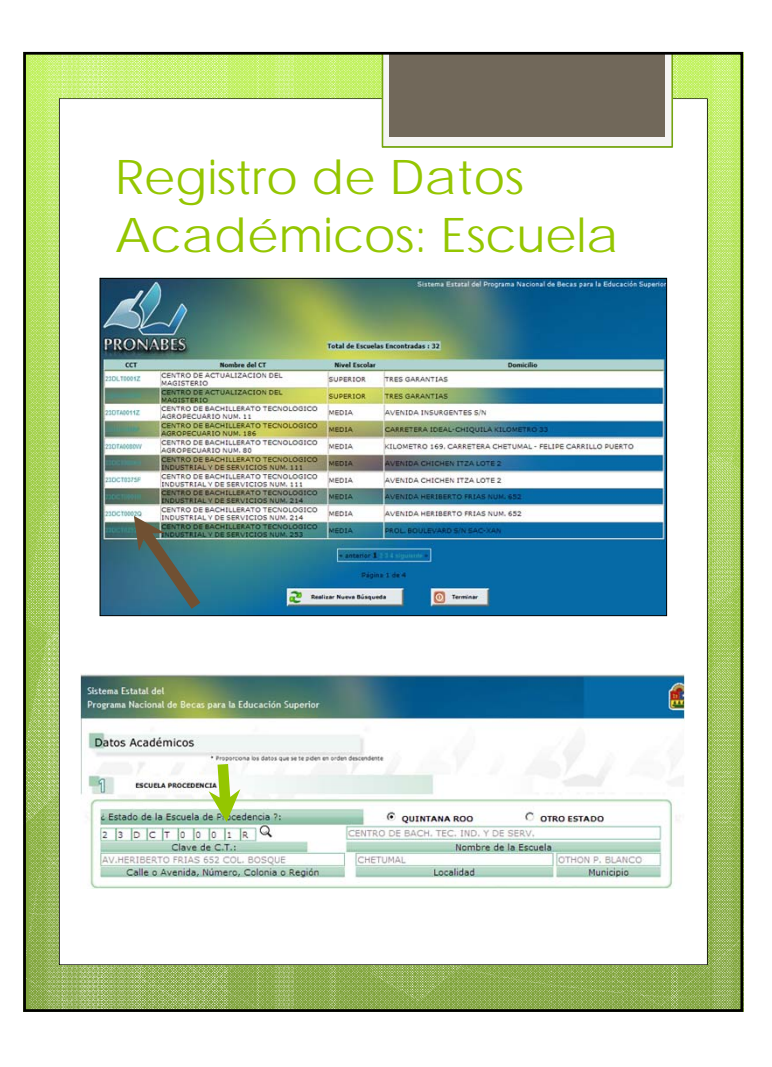

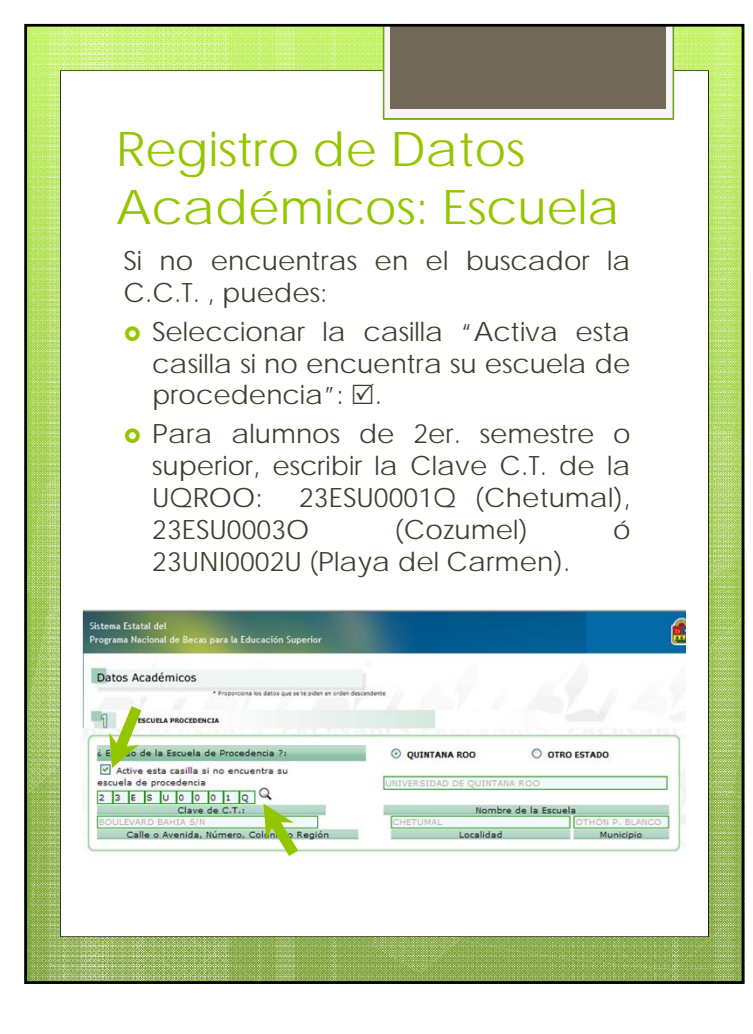

#### Registro de Datos Académicos: Personales

- El promedio del ciclo escolar inmediato anterior, si eres de 1ER. Semestre es el Promedio General del Certificado de Bachillerato o Preparatoria.
- Si eres de 2do. Semestre o superior es la calificación que resulta de promediar Otoño 2013, Primavera 2014 y Verano 2014.
- El promedio son dos dígitos , sin punto, ni redondeos. Por ejemplo, 89.
- El Año Escolar a cursar es:
  - 1er ó 2do semestre → 1er Año;
  - 3er ó 4to semestre → 2do Año;
  - 5to. ó 6to. Semestre → 3er. Año;
  - 7mo. ó 8vo. Semestre → 4to. Año;
  - o 9no. ó 10mo. Semestre → 5to. Año.

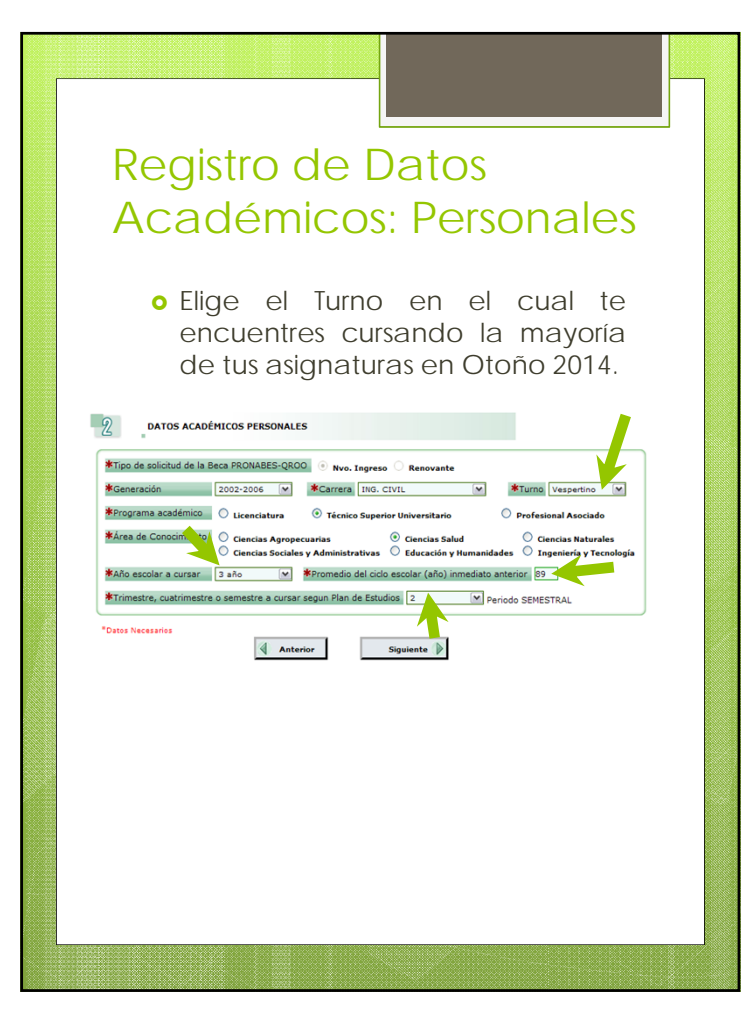

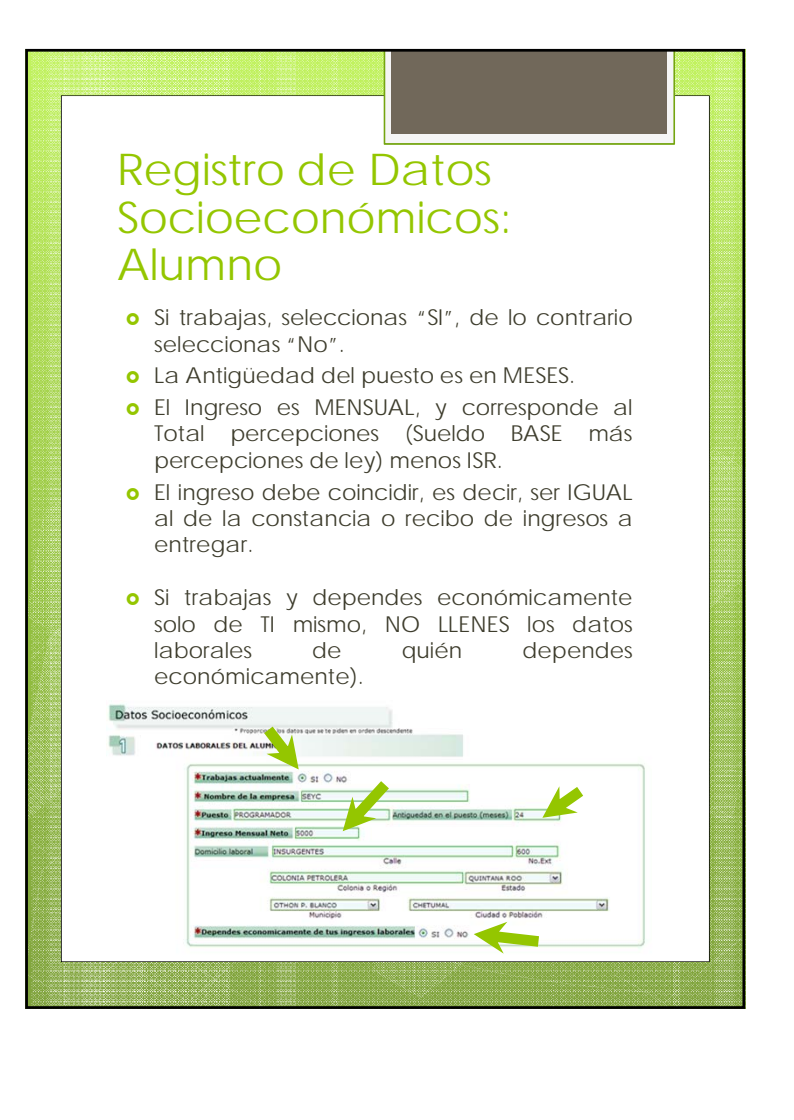

#### Registro de Datos Socioeconómicos: Padre, Madre o 3eros.

- Si no trabajas, y dependes de tu padre, madre o terceras personas, seleccionas "No".
- Si trabajas, y además, dependes económicamente de tu padre, madre o terceras personas, seleccionas "No".
- La Antigüedad del puesto es en MESES.
- El Ingreso es MENSUAL, y corresponde al Total percepciones (Sueldo BASE más percepciones de ley) menos ISR.
- El ingreso debe coincidir, es decir, ser IGUAL al de la constancia o recibo de ingresos a entregar de la persona de quien dependes económicamente.
- Anota el número de personas que dependen del INGRESO reportado, incluyendo a la(s) personas que lo generaron (trabajan).

# Registro de Datos Socioeconómicos: Padre, Madre o 3eros. Dependes economicamente de tus ingresos laborales 🔿 🐒 DATOS LABORALES DE LA PERSONA DE QUIEN DEPENDES ECONÓM AM\_DEPENDO AM\_DEPENDO AM intesco con el solicitante 🔿 Tutor 🔿 Padre 📀 Madre 🔿 otro TO COMERCIANTE Ingreso mensual neto familiar 2000 greso mensual neto percapita 500

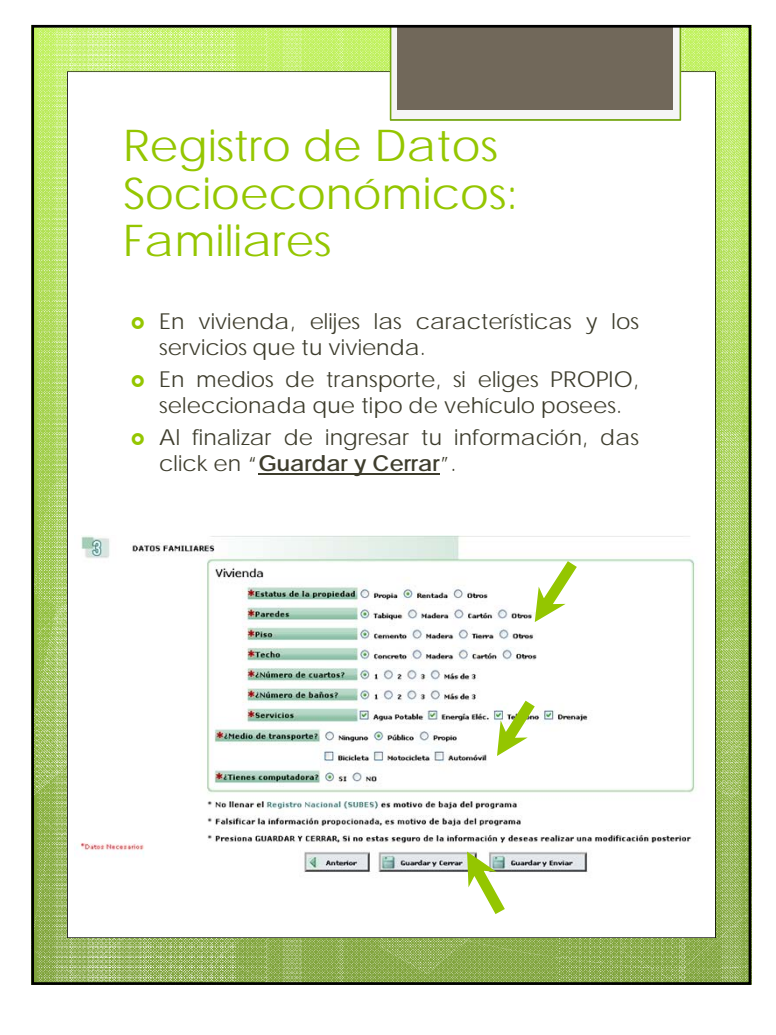

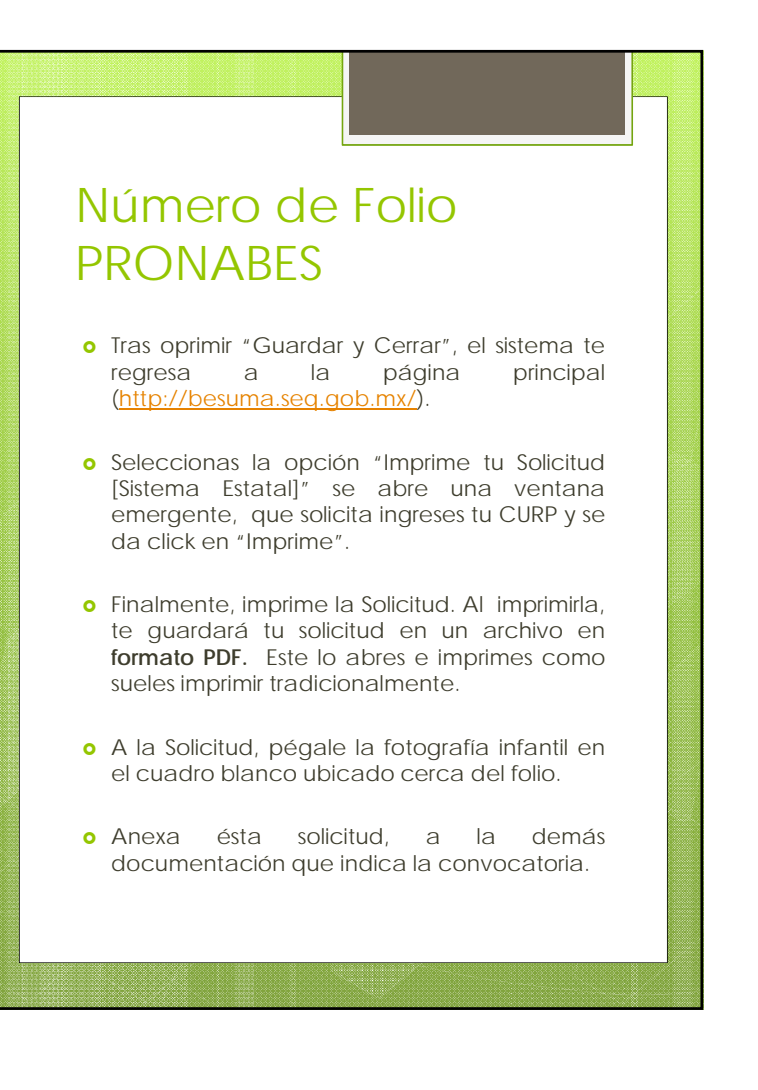

| 1 0047.pd<br>10 00 0<br>00 00<br>00 00<br>00 00<br>00<br>00<br>00 | I' - Adobe Acrobal Drefessional<br>Connect Connect Trans Total A<br>Ref - Sconteer Free - State<br>Trans Trans Trans Trans Trans<br>Trans Trans Trans Trans Trans<br>Trans Trans Trans Trans Trans<br>Trans Trans Trans Trans Trans<br>Trans Trans Trans Trans Trans<br>Trans Trans Trans Trans Trans<br>Trans Trans Trans Trans Trans<br>Trans Trans Trans Trans Trans<br>Trans Trans Trans Trans Trans<br>Trans Trans Trans Trans Trans<br>Trans Trans Trans Trans Trans<br>Trans Trans Trans Trans Trans<br>Trans Trans Trans Trans Trans<br>Trans Trans Trans Trans Trans Trans<br>Trans Trans Trans Trans Trans<br>Trans Trans Trans Trans Trans<br>Trans Trans Trans Trans Trans<br>Trans Trans Trans Trans Trans<br>Trans Trans Trans Trans<br>Trans Trans Trans Trans Trans<br>Trans Trans Trans Trans Trans<br>Trans Trans Trans Trans Trans<br>Trans Trans Trans Trans Trans<br>Trans Trans Trans Trans Trans<br>Trans Trans Trans Trans Trans<br>Trans Trans Trans Trans Trans<br>Trans Trans Trans Trans Trans<br>Trans Trans Trans Trans Trans<br>Trans Trans Trans Trans Trans Trans<br>Trans Trans Trans Trans Trans Trans<br>Trans Trans Trans Trans Trans Trans<br>Trans Trans Trans Trans Trans Trans Trans<br>Trans Trans Trans Trans Trans Trans Trans<br>Trans Trans Trans Trans Trans Trans Trans Trans Trans Trans Trans<br>Trans Trans | ADLS                                                                                                    | Frans • 🔗 Roview & Cosnert •                   | - 10                                                                                                    |            |
|-------------------------------------------------------------------|----------------------------------------------------------------------------------------------------|----------------------------------------------------------------------------------------------------|------------------------------------------------|----------------------------------------------------------------------------------------------------|------------|
| i i i i i i i i i i i i i i i i i i i                             | PRONABLES                                                                                                    | Nor<br>Nete<br>Taxe: Late<br>Taxe: Late<br>Taxe: Late<br>Taxe: Late<br>Taxe: Late<br>Count day<br>Count day<br>Count | Solicit 1 de N                                 | UEVO Ingreso<br>A receive and a constraint of the second<br>A receive and a constraint of the second<br>A receive and a constraint of the second<br>A receive and a constraint of the second<br>A receive and a constraint of the second<br>A receive and a constraint of the second<br>A receive and a constraint of the second<br>A receive and a constraint of the second<br>A receive and a constraint of the second<br>A receive and a constraint of the second<br>A receive and a constraint of the second<br>A receive and a constraint of the second<br>A receive and a constraint of the second<br>A receive and a constraint of the second<br>A receive a constraint of the second<br>A receive a constraint of the second |            |
| 🦉<br><table-cell></table-cell>                                    | 2 Origen indigena? SI( ) NO (X<br>12 Datos del Padre, Madre O Tialo<br>PERE<br>Appleto p<br>10 0 0 0 0 0 0 0 0 0 0 0 0 0 0 0 0 0 0                                                                                                     | amo Aprildo - Stari                                                                                                    | AN<br>malerno<br>Di Con (2) tetta (1) di tri m | X)<br>MACABOO<br>Monthreps<br>2007                                                                                                    | 90.<br>90. |

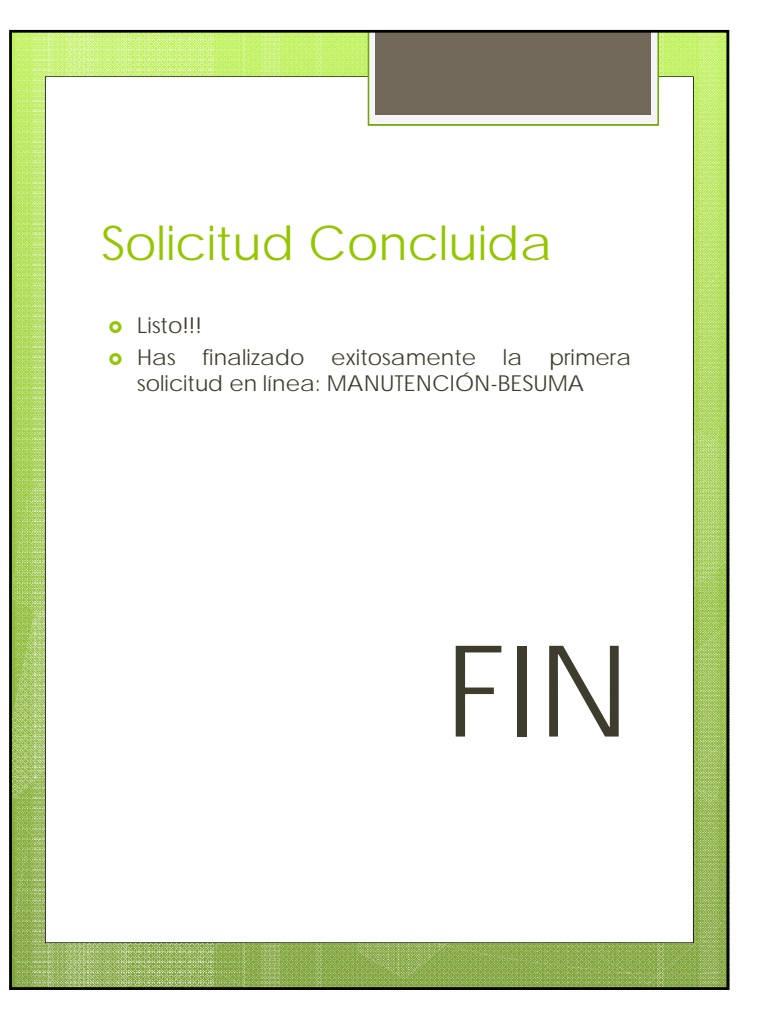